## DEPARTAMENTO DE QUÍMICA INORGÁNICA

Tutorial sobre *PubChem* https://pubchem.ncbi.nlm.nih.gov

Pablo González Herrero

**PubChem** es una base de datos pública de acceso gratuito perteneciente a **National Institutes of Health (NIH)**, la mayor agencia de investigación biomédica del mundo, gestionada por el Departamento de Estado de Salud de Estados Unidos. Se lanzó en 2004 y se ha convertido en una fuente de información clave para científicos, estudiantes y el público en general. Recopila principalmente moléculas orgánicas pequeñas, aunque también biomoléculas grandes, tales como nucleótidos, péptidos, lípidos, etc., e incluye la siguiente información sobre ellas:

- Estructura.
- Nombres e identificadores.
- Propiedades físicas y químicas.
- Datos espectroscópicos.
- Empresas comercializadoras.
- Datos sobre seguridad, peligrosidad y toxicidad.
- Actividad biológica y datos farmacológicos.
- Bibliografía y patentes.
- Fuentes de información.

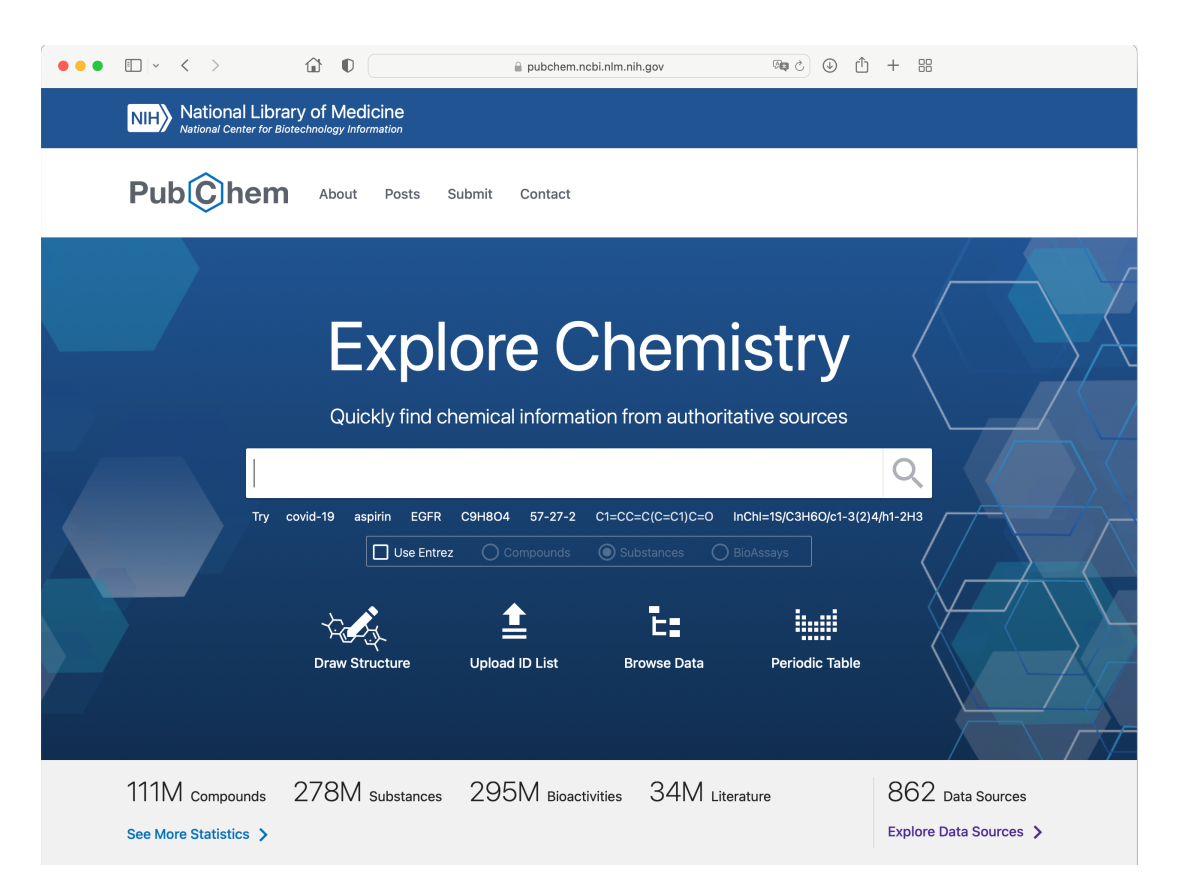

## 1. Búsquedas sencillas en PubChem.

Para buscar un compuesto en **PubChem**, se debe introducir en el campo de búsqueda de la página principal alguno de los siguientes términos:

- Nombre completo de la sustancia. Puede introducirse el nombre IUPAC de moléculas orgánicas en inglés o nombres propios o triviales.
- Fórmula molecular.
- Notación SMILES (Simplified Molecular-Input Line-Entry System).
- Identificador InChI (International Chemical Identifier).
- Identificador CAS (Chemical Abstracts Service).

Por ejemplo, si introducimos el término **caffeine**, PubChem nos ofrece todas las entradas que lo contengan, incluidos todos los derivados de la cafeína. Además, nos ofrece la posibilidad de encontrar las entradas sobre genes o proteínas que interaccionan con la cafeína, pasos de la biosíntesis, bioensayos y bibliografía relacionada:

| Pub                                                     | hem About                                                                                                    | Posts Subm                                                                                                    | it Contact                                 |                                              |                                             |                                                    |               |
|---------------------------------------------------------|----------------------------------------------------------------------------------------------------|----------------------------------------------------------------------------------------------------|--------------------------------------------|----------------------------------------------|---------------------------------------------|----------------------------------------------------|---------------|
| SEARCH FOR                                              |                                                                                                    |                                                                                                    |                                            |                                              |                                             |                                                    | $\neg \gamma$ |
| caffeine                                                | 9                                                                                                    |                                                                                                    |                                            |                                              |                                             | ×                                                  | Q             |
| Treating this as                                        | a text search.                                                                                                    |                                                                                                    |                                            |                                              |                                             |                                                    |               |
| BEST MATCH                                              |                                                                                                    |                                                                                                    |                                            |                                              |                                             |                                                    |               |
| <b>*</b>                                                | Caffeine; 58-08-2<br>Compound CID: 2519<br>MF: C <sub>8</sub> H <sub>10</sub> N <sub>4</sub> O <sub>2</sub> MW: 1<br>IUPAC Name: 1,3,7-trin<br>Isomeric SMILES: CN11<br>InChIKey: RYYVLZVUV<br>InChI: InChI=15/C8H10<br>Create Date: 2004-09 | 2; 1,3,7-Trimethyl)<br>194.19g/mol<br>nethylpurine-2,6-dion<br>C=NC2=C1C(=O)N(C(<br>IJVGH-UHFFFAOYSA:<br>N4O2/c1-10-4-9-6-5<br>16 | e<br>=0)N2C)C<br>-N<br>(10)7(13)12(3)8(14) | n <b>ine; Thein; Metł</b><br>1(6)2/h4H,1-3H3 | yltheobromine                               | ; Cafeina; Theine                                  | ə;            |
| Summary                                                 | Similar Structures Search                                                                                                    | Related Records                                                                                                    | PubMed (MeSH                               | Keyword)                                     |                                             |                                                    |               |
| Compour<br>(289)<br>Patents<br>(2,869)                  | nds Substances<br>(1,205)                                                                                                    | Genes<br>(4)                                                                                                    | Proteins<br>(34)                           | Pathways<br>(20)                             | BioAssays<br>(477)                          | Literature<br>(36,286)                             |               |
| Searching path                                          | ways information contributed                                                                                                    | d by multiple sources.                                                                                                    | Read More                                  |                                              |                                             |                                                    |               |
| 20 results                                              | - Filters                                                                                                    | SORT BY                                                                                                    | Relevance                                  | ~                                            | <u>+</u>                                    | Download                                           | ~             |
| caffeine b<br>Source: BioC<br>Pathway Typ<br>Compound C | iosynthesis I<br>Cyc External ID: PWY-5037<br>ie: conserved<br>Count: 12                                                                                                    |                                                                                                    |                                            |                                              | ACTIONS (<br>Pathu<br>Comp<br>Gene<br>Prote | DN RESULTS WITH II<br>ways<br>poounds<br>is<br>ins | O TYPE:       |
|                                                         |                                                                                                    |                                                                                                    |                                            |                                              |                                             |                                                    |               |

Si pulsamos sobre el nombre del resultado principal, se muestran todos los datos disponibles. Se puede navegar por los datos usando la tabla de contenido de la derecha. Para muchas sustancias, están disponibles los espectros de RMN de <sup>1</sup>H y <sup>13</sup>C.

| MPOUND SUMMARY    |                                    | 🎵 Cite 👱 Download                       |  |  |
|-------------------|------------------------------------|-----------------------------------------|--|--|
| Caffeine          |                                    | CONTENTS 🗘                              |  |  |
|                   |                                    | Title and Summary                       |  |  |
| PubChem CID       | 2519                               | 1 Structures v                          |  |  |
|                   |                                    | 2 Names and Identifiers                 |  |  |
|                   |                                    | 3 Chemical and Physical ~<br>Properties |  |  |
| Structure         |                                    | 4 Spectral Information ~                |  |  |
|                   | 2D 3D Crystal                      | 5 Related Records ~                     |  |  |
|                   | Find Similar Structures            | 6 Chemical Vendors                      |  |  |
|                   | $\wedge$                           | 7 Drug and Medication ~<br>Information  |  |  |
| Chemical Safety   |                                    | 8 Food Additives and<br>v Ingredients   |  |  |
|                   | Irritant                           | 9 Agrochemical ~<br>Information         |  |  |
| Molecular Formula | CellinN4O2                         | 10 Pharmacology and<br>Biochemistry     |  |  |
|                   | caffeine                           | 11 Use and v<br>Manufacturing           |  |  |
|                   | 58-08-2<br>1.3 7-Trimethylxanthine | 12 Identification v                     |  |  |
| Synonyms          | Guaranine                          | 13 Safety and Hazards 🛛 🗸               |  |  |
|                   | Thein                              | 14 Toxicity ~                           |  |  |
|                   | More                               | 15 Associated Disorders<br>and Diseases |  |  |
| Nolecular Weight  | 194.19                             | 16 Literature 🗸                         |  |  |
| Dates             | Modify Create                      | 17 Patents v                            |  |  |
|                   | 2022-06-05 2004-09-16              | 18 Biomolecular ~                       |  |  |

Las búsquedas en PubChem se pueden realizar también introduciendo una **estructura**. Para ello, hay que pulsar en **Draw Structure**, y accedemos a una aplicación de dibujo:

| l |           | al Library                            | y of Me     | dicine                 | <u>)</u>             |                    |   |  |
|---|-----------|---------------------------------------|-------------|------------------------|----------------------|--------------------|---|--|
|   | PubĈŀ     | nem                                   | About       | : Po                   | sts                  | Submit Contact     |   |  |
|   |           |                                       |             |                        |                      |                    |   |  |
|   | DRAW STRU | ICTURE                                |             |                        |                      |                    | × |  |
|   | Broadband | 1 🕤 SI                                | VILES       | <ul> <li>C1</li> </ul> | =CC=CC2              | =C1N(C3C2C=CC=C3)C |   |  |
|   | New       | Udo Cin Sty                           | Del Qry     | <b>⊕</b> C             | <b>}</b> + +         | +                  |   |  |
|   | - =       | = -                                   | " ×         | <b>☆</b> \$/#          | A D/A S              | /D                 |   |  |
|   |           | 0 O C                                 | $)\bigcirc$ | •                      | Θ                    | 2                  |   |  |
| _ | ~~        | 1                                     | 1~+         | сно со2                | H NO <sub>2</sub> SI | / / Hec            |   |  |
|   | н         | ? ? 😒                                 |             |                        | ŀ                    | le N               |   |  |
|   | Li Be     |                                       | вС          | N O                    | FN                   |                    |   |  |
|   | Na Mg     | 2 2 2                                 | Al Si       | P S                    | CI /                 |                    |   |  |
|   | Rb Sr     | Y Y P                                 | Ga Ge       | As Se                  |                      |                    |   |  |
|   | Cs Ba     | Lu Lu 🖯                               | TI Pb       | Bi Po                  | At F                 | th                 |   |  |
|   | Export    | MDL Molfile                           | 0           |                        | Done                 | -                  |   |  |
|   | Hydrogen  | Keep Asis                             | 0           |                        | Help                 | -                  |   |  |
|   | Import    | Seleccionar archivo nada seleccionado |             |                        | nado                 |                    |   |  |
|   |           |                                       |             |                        |                      |                    |   |  |
|   | Search f  | for This St                           | ructure     |                        |                      |                    |   |  |
|   | _         |                                       |             |                        | -                    |                    |   |  |

Esta aplicación tiene muchas funcionalidades, entre otras:

- Generar automáticamente la notación SMILES o InChI.
- Exportar la estructura dibujada en distintos formatos.
- Importar archivos de estructuras en formatos SDF/MOL, SMILES/SMART o InChI.

## 2. Navegación por las distintas clasificaciones

Una de las utilidades más importantes de **PubChem** es que clasifica las sustancias de acuerdo con una serie de categorías organizadas jerárquicamente, entre las que se puede navegar y descubrir sustancias con determinadas propiedades, funciones biológicas, actividad farmacológica, etc. Se accede a esta navegación pulsando en **Browse Data**.

| PubChem Classification of interest, or search for PubChem records annotated with the desired classification form (e.g., MeSH: phenylpropionates, or Gene to logg: DNA repair). More         Setect classification       Search selected classification by         PubChem ? PubChem Compound TOC        Keyword • Enter desired search term         This classification was crossed automated with the desired desarch term       Search         This classification was crossed automated with the desired desarch term       Search         This classification was crossed automated with the desired desarch term       Search         This classification was crossed automated with the desired desarch term       Search         This classification was crossed automated with the desired desarch term       Search         This classification was crossed automated with the desired desarch term       Search         This classification was crossed automated with the desired desarch term       Search         This classification was crossed automated on the pubchem Compound TOC on 2020/503.       Search         This classification was crossed automated term and compounds, Related Compounds with Annotation, Related Substances, 2D Structure, 3D Conformer, and Chemical Vendors. More         Reader Desputed Produced TOC * Search       Search         Now Compound TOC * Search       Choose one *         * PubChem Compound TOC * Search       Saarch         * Agrochemical Information * 1, 1, 1, 1, 1, 1, 1, 1, 1, 1, 1,                                                                                                    | S NCBI                                                                                                    |                                                                                                    |                  |
|----------------------------------------------------------------------------------------------------|----------------------------------------------------------------------------------------------------|----------------------------------------------------------------------------------------------------|------------------|
| wwe PubChem data using a classification of interest, or search for PubChem records annotated with the desired classification/term (e.g., MeSH: phenylpropionates, or Gene tology: DNA repair). More  Select classification  PubChem: PubChem Compound TOC  Keyword  Futer desired search term Search  Classification the PubChem Compound TOC  Keyword  Futer desired search term Classification term (begin to the pubChem Compound TOC on 202205/30. Word  Futer desired search term Classification was created automatically from the PubChem Compound TOC on 202205/30. Word  Futer desired search term Classification was created automatically from the PubChem Compound TOC on 202205/30. Word  Futer desired search term Classification was created automatically from the PubChem Compound TOC on 202205/30. Wore that in some cases a number of highly populated nodes - those for which all or nearly all DB have information - have been left out of the tree. Fute sections, along with their dial buscheroins, Hata are not shown in this tree are: Compounds with Annotation, Related Substances, 2D Structure, 3D Conformer, and Chemical Vendors. More  Auta type counts to display Display zero count nodes? Filter by Entrex History FutoChem Compound TOC  Choose one  PubChem Compound TOC  Coose one  PubChem Compound TOC  Coose one  PubChem Compound TOC  Coose one  PubChem Compound TOC  Coose one  PubChem Compound TOC  Coose one  Coope  Coope  Co | PubChem Classification E                                                                                                    | Browser                                                                                                    | Hel              |
| Select classification   PubChem: PubChem Compound TOC •   Keyword •   Enter desired search term   Search    Classification was created automatically from the PubChem Compound TOC on 2022/05/00. Note that in some cases a number of highly populated nodes - hose for which all or nearly all Ds have information - have been left out of the tree. The seasification was created automatically from the PubChem Compound TOC on 2022/05/00. Note that in some cases a number of highly populated nodes - hose for which all or nearly all Ds have information - have been left out of the tree. The sections, along with their child subsections, that are not shown in this tree are: Computed Properties, Substances by Category, Computed Descriptors, Molecular Formula, Depositor-Supplied Synonyms, Tereworde Synonyms, Create Date, Modity Date, Record Title, Felated Compounds, Related Compounds with Annotation, Related Substances, 2D Structure, 3D Conformer, and Chemical Vendors. More None Compound Ves No Choose one • PubChem: PubChem Compound TOC Tree • PubChem Compound TOC ? 62,145,031 • Agrochemical Information ? 3,131 • Associated Disorders and Diseases ? 23,719 • Biological Test Results ? 3,923,235 • Biological Test Results ? 3,923,235 • Biological Test Results ? 3,923,235 • Biological Test Results ? 3,923,235 • Biological Test Results ? 3,923,235 • Biological Test Results ? 3,923,235 • Destinate and Physical Properties ? 2089,683 • Chemical and Physical Properties ? 2089,683 • Chemical and Physical Properties ? 2089,683                                                                                                    | rowse PubChem data using a classification of interest<br>intology: DNA repair). More                                                                                                    | or search for PubChem records annotated with the desired classification/term (e.g., MeSH: phenylpropionates, or                                                                                                    | Gene             |
| PubChem: PubChem Compound TOC       Keyword       Enter desired search term       Search         Classification description (from PubChem)       The desired search term       Search         The desired submatically from the PubChem Compound TOC on 2022/05/30.       We that in some cases a number of highly populated nodes - those for which all or nearly all Dis have information - have been left out of the free.       The sections, along with their ohild subsections, that are not shown in this the area" computed Populations, Substances by Category, Computed Descriptors, Molecular Formula, Depositor-Supplied Synonyms, Reaved Synonyms, Create Date, Modify Date, Record Title, Related Compounds, Related Compounds with Annotation, Related Substances, 2D Structure, 3D Conformer, and Chemical Vendors. More         None       Compound       Yes       No       Choose one       Image: Compound Coc 2 (2,145,031)         •       PubChem Compound TOC 2 (2,145,031)       •       Agrochemical Information 2 (3,131)       •         •       Agrochemical Information 2 (3,131)       •       Associated Disorders and Diseases 2 (2,3,719)       •         •       Biological Test Results 2 (3,923,235)       •       Biological Test Results 2 (3,923,235)       •         •       Biological Test Results 2 (3,923,235)       •       Biological Test Results 2 (3,923,036)       •         •       Testical and Physical Properties 2 (2,90,963)       •       Chemical and Physical Properties 2 (2,90,963)       •    <                                                                                                    | Select classification                                                                                                    | Search selected classification by                                                                                                    |                  |
| Classification description (from PubChem)         This classification was created automatically from the PubChem Compound TOC on 2022/05/30.         Vote that in some cases a number of highly populated nodes - those for which all or nearly all Dis have information - have been left out of the tree.         The sections, along with their child subsections, that are not shown in this tree are: Computed Properties, Substances by Category, Computed Descriptors, Molecular Formula, Depositor-Supplied Synonyms, Reneved Synonyms, Create Date, Modify Date, Record Title, Related Compounds, Related Compounds with Annotation, Related Substances, 2D Structure, 3D Conformer, and Chemical Vendors. More         None       Compound       Yes       No       Choose one       Image: Compound Color (Color (Col                                                                                                    | PubChem: PubChem Compound TOC 🔫                                                                                                    | Keyword - Enter desired search term                                                                                                    | Search           |
| This classification was created automatically from the PubChem Compound TOC on 2022/05/30.<br>Vote that in some cases a number of highly populated nodes - those for which all or nearly all Dis have information - have been left out of the tree.<br>The sections, along with their child subsections, that are not shown in this the area : Computed Populations, Substances by Category, Computed Descriptors, Molecular Formula, Depositor-Supplied Synonyms,<br>Removed Synonyms, Create Date, Modify Date, Record Title, Related Compounds, Related Compounds with Annotation, Related Substances, 2D Structure, 3D Conformer, and Chemical Vendors. More<br>Data type counts to display Display zero count nodes? Filter by Entrez History<br>None Compound Yes No Choose one $\diamondsuit$<br>rowsee PubChem: PubChem Compound TOC Tree<br>PubChem Compound TOC ? 62,145,031<br>Agrochemical Information ? 3,131<br>Associated Disorders and Diseases ? 23,719<br>Biological Test Results ? 3,923,235<br>Biological Test Results ? 3,923,235<br>Biological Test Results ? 3,923,235<br>Bionolecular Interactions and Pathways ? 138,594<br>Chemical and Physical Properties ? 20,9063                                                                                                    | Classification description (from PubChem)                                                                                                    |                                                                                                    |                  |
| None       Compound       Yes       No       Choose one       Image: Compound Compound Co                                                                       | Note that in some cases a numer of inginy populated nodes -<br>The sections, along with their child subsections, that are not sh<br>Removed Synonyms, Create Date, Modify Date, Record Title,<br>Data type counts to display Display zero count nodes? | Indee for which all of nearly all US have information - nave been left out of the tree.<br>wom in this tree are: Computed Properties, Substances by Category, Computed Descriptors, Molecular Formula, Depositor-Supplied S<br>Related Compounds, Related Compounds with Annotation, Related Substances, 2D Structure, 3D Conformer, and Chemical Vendors.<br>Filter by Entrez History | ynonyms,<br>More |
| rowse PubChem: PubChem Compound TOC Tree  PubChem Compound TOC ? 62,145,031 Agrochemical Information ? 3,131 Associated Disorders and Diseases ? 23,719 Biological Description ? 2,197,862 Biological Test Results ? 3,923,235 Biomolecular Interactions and Pathways ? 138,594 Chemical and Physical Properties ? 269,963                                                                                                    | None Compound Yes No                                                                                                    | Choose one                                                                                                    |                  |
| <ul> <li>Associated Disorders and Diseases ? 23,719</li> <li>Biologic Description ? 2,197,862</li> <li>Biological Test Results ? 3,923,235</li> <li>Biomolecular Interactions and Pathways ? 138,594</li> <li>Chemical and Physical Properties ? 269,963</li> </ul>                                                                                                    | <ul> <li>PubChem: PubChem Compound TOC</li> <li>PubChem Compound TOC</li> <li>62,145,031</li> <li>Aerochemical Information</li> <li>3,131</li> </ul>                                                                                                   | C Tree                                                                                                    |                  |
| <ul> <li>Biologic Description ? 2,197,862</li> <li>Biological Test Results ? 3,923,235</li> <li>Biomolecular Interactions and Pathways ? 138,594</li> <li>Chemical and Physical Properties ? 269,963</li> </ul>                                                                                                    | Associated Disorders and Diseases ? 23                                                                                                    | 719                                                                                                    |                  |
| <ul> <li>bloggical Test Results ? 3,923,235</li> <li>Blomolecular Interactions and Pathways ? 138,594</li> <li>Chemical and Physical Properties ? 269,963</li> <li>Chemical and Physical Properties ? 269,963</li> </ul>                                                                                                    | Rislonic Description 2 2107 862                                                                                                    | ,                                                                                                    |                  |
| bindjeden fast fotstuts in Greeckers     Biomolecular Interactions and Pathways ? 138,594     Chemical and Physical Properties ? 269,963     Chemical and Physical Properties ? 269,963                                                                                                    | Biological Tast Pasults 2 3 023 235                                                                                                    |                                                                                                    |                  |
| Chemical and Physical Properties ? 269,963     Chemical and Physical Properties ? 269,963                                                                                                    | Biomologular Interactions and Pathways                                                                                                    | 129 504                                                                                                    |                  |
| <ul> <li>Oriental and relysical relysical relysical states</li> <li>Comparison of the state state state state state states</li> </ul>                                                                                                    | Chamical and Physical Properties                                                                                                    | 000                                                                                                    |                  |
|                                                                                                    | Chemical and Physical Properties ? 209                                                                                                    | 303                                                                                                    |                  |

- Drug and Medication Information ? 18,317
- Food Additives and Ingredients ? 7,534
  Identification ? 4,915
- Information Sources ? 41,859,364
- Literature ? 1,949,257
- Names and Identifiers ? 1,738,077
- Patents ? 37,461,567
- Pharmacology and Biochemistry ? 112,002
- Related Records ? 13,101,041

Debido a las inmensas posibilidades que ofrece **PubChem**, no es posible una descripción pormenorizada en el presente texto. Existen varios manuales de uso, que se pueden encontrar pulsando en **About** y, después, en **Tutorials**, que dan una idea del alcance de esta base de datos:

| $\bullet \bullet \bullet \bullet \blacksquare \backsim \checkmark \land \land \land$ |                                                                                                    |  |  |  |  |  |  |
|--------------------------------------------------------------------------------------|----------------------------------------------------------------------------------------------------|--|--|--|--|--|--|
| PubChem Docs                                                                         | PubChem Home Submit Contact Q search                                                                                           |  |  |  |  |  |  |
|                                                                                      |                                                                                                    |  |  |  |  |  |  |
| ☆ About                                                                              |                                                                                                    |  |  |  |  |  |  |
| Tutorials                                                                            | Tutorials                                                                                                    |  |  |  |  |  |  |
| COVID-19/SARS-CoV-2                                                                  |                                                                                                    |  |  |  |  |  |  |
| Contact PubChem                                                                      | The following paper provides step-by-step instructions on how to explore data contained in PubChem, along with examples        |  |  |  |  |  |  |
| News                                                                                 | of commonly requested tasks.                                                                                                   |  |  |  |  |  |  |
| Publications                                                                         | Kim S. Exploring Chemical Information in PubChem. Curr. Protoc.; 2021 Aug 9; 1(8):e217. doi:                                   |  |  |  |  |  |  |
| Citation Guidelines                                                                  | https://doi.org/10.1002/cpz1.217.                                                                                              |  |  |  |  |  |  |
| > What's in PubChem?                                                                 | [PubMed PMiD: 34370395] [PubMed Central PMCD: PMC8363119] [Free Full Text]                                                     |  |  |  |  |  |  |
| Data Sources                                                                         | This paper includes several protocols designed to help users to get familiar with PubChem's data and tools.                    |  |  |  |  |  |  |
| > Search and Tools                                                                   |                                                                                                    |  |  |  |  |  |  |
| Submissions                                                                          | Basic Protocol 1: Finding genes and proteins that interact with a given compound                                               |  |  |  |  |  |  |
| Downloads                                                                            | Basic Protocol 2: Finding drug-like compounds similar to a query compound through a two-dimensional (2-D) similarity<br>search |  |  |  |  |  |  |
| Programmatic Access                                                                  | Basic Protocol 3: Finding compounds similar to a query compound through a three-dimensional (3-D) similarity search            |  |  |  |  |  |  |
| Widgets                                                                              | Support Protocol: Computing similarity scores between compounds                                                                |  |  |  |  |  |  |
| RDF                                                                                  | Basic Protocol 4: Getting the bioactivity data for the hit compounds from substructure search                                  |  |  |  |  |  |  |
| Glossary                                                                             | Basic Protocol 5: Finding drugs that target a particular gene                                                                  |  |  |  |  |  |  |
|                                                                                      | Basic Protocol 6: Getting bioactivity data of all chemicals tested against a protein                                           |  |  |  |  |  |  |
|                                                                                      | Basic Protocol 7: Finding compounds annotated with classifications or ontological terms                                        |  |  |  |  |  |  |
| E PubChem3D                                                                          | Basic Protocol 8: Finding stereoisomers and isotopomers of a compound through identity search                                  |  |  |  |  |  |  |
| Statistics                                                                           |                                                                                                    |  |  |  |  |  |  |